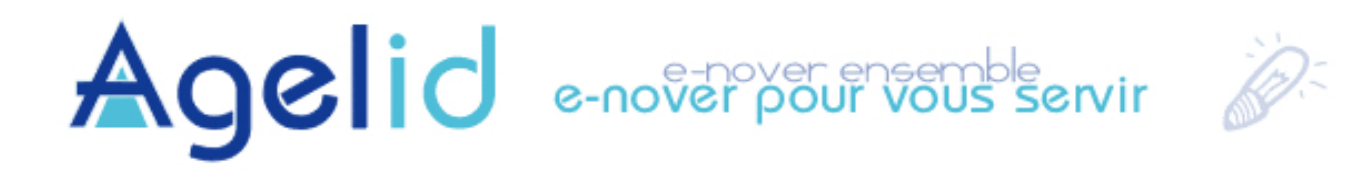

# LogipolVISION Manuel d'utilisation

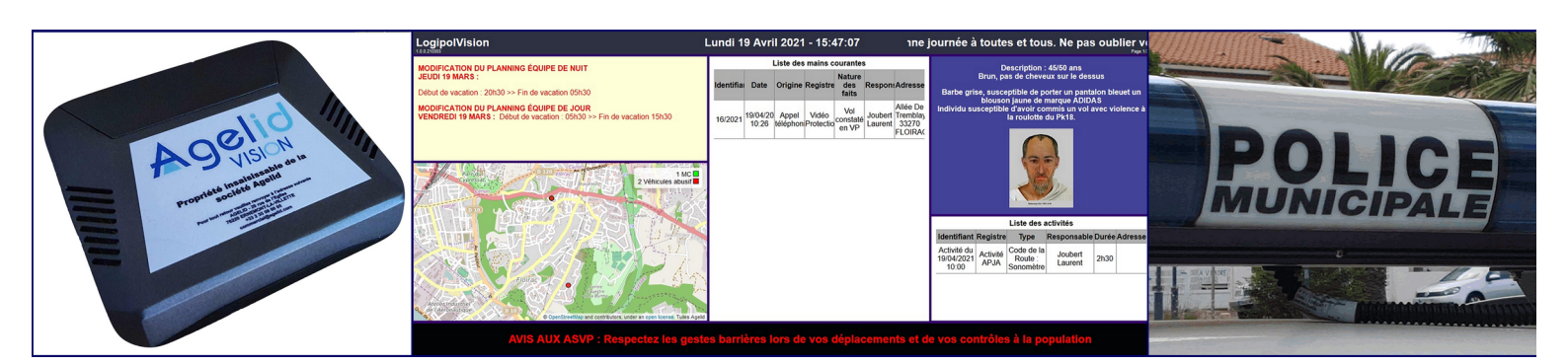

Pour tout contact à notre service technique / Hotline

02 35 09 70 12 (répondeur)

support.technique@logipol.Fr

ou notre service commercial : 🖓 commercial@agelid.com

AGELID : 20 Rue de l'Église, 76220 ERNEMONT LA VILLETTE
C 02 35 09 00 05
L http://www.agelid.com

# Table des matières

| Préambule                                                                 | 4  |
|---------------------------------------------------------------------------|----|
| 1. Présentation du terminal VISION                                        | 5  |
| 1.1 Présentation                                                          | 5  |
| 1.2. Présentation des accessoires fournis dans notre offre                | 6  |
| 2. Démarrage et utilisation de l'application LogipolVISION                | 7  |
| 2.1. Premier démarrage du terminal VISION                                 | 7  |
| 2.2. Installation et utilisation de l'application LogipolVISION Mobile    | 8  |
| 2.3. Mises à jour                                                         | 13 |
| 2.4. Lancement de l'application                                           | 13 |
| 3. Interface de personnalisation LogipolVISION : Présentation – Ergonomie | 14 |
| 3.1. Présentation                                                         | 14 |
| 3.2. Personnalisation générale de la configuration                        | 15 |
| 3.3. Ajout et modification de portlets                                    | 16 |
| 3.4. Types de portlets                                                    | 18 |
| URL                                                                       | 18 |
| Texte                                                                     | 18 |
| Image                                                                     | 19 |
| Mains Courantes                                                           | 19 |
| Activités                                                                 | 20 |
| OTV                                                                       | 20 |
| Procès verbaux électroniques                                              | 21 |
| Forfait post-stationnement                                                | 21 |
| Véhicules abusifs                                                         | 21 |
| Cartographie                                                              | 22 |
| Géolocalisation                                                           | 22 |
| 3.5. Validation, réinitialisation et suppression d'un portlets            | 23 |

# Préambule

AGELID met à disposition depuis Mars 2021 un terminal couplé à une application permettant l'affichage sur un écran vidéo des données saisies sur l'interface LogipolWeb, des messages et divers informations personnalisables, telles que des avis de recherche ou encore le planning. Toutes ces informations étant mises à jour en temps-réel à destination des agents de Police Municipale ou des Centres de Supervisions Urbains.

LogipolVISION est développé exclusivement par les ingénieurs de la société AGELID pour le terminal fourni, permettant d'assurer que l'application est parfaitement optimisée pour fonctionner avec ce terminal.

Étant propriétaire et concepteur de LogipolVISION, AGELID est à même de réaliser des modifications rapides afin de s'adapter aux besoins du client et aux évolutions demandées.

# **1. Présentation du terminal VISION**

### 1.1 Présentation

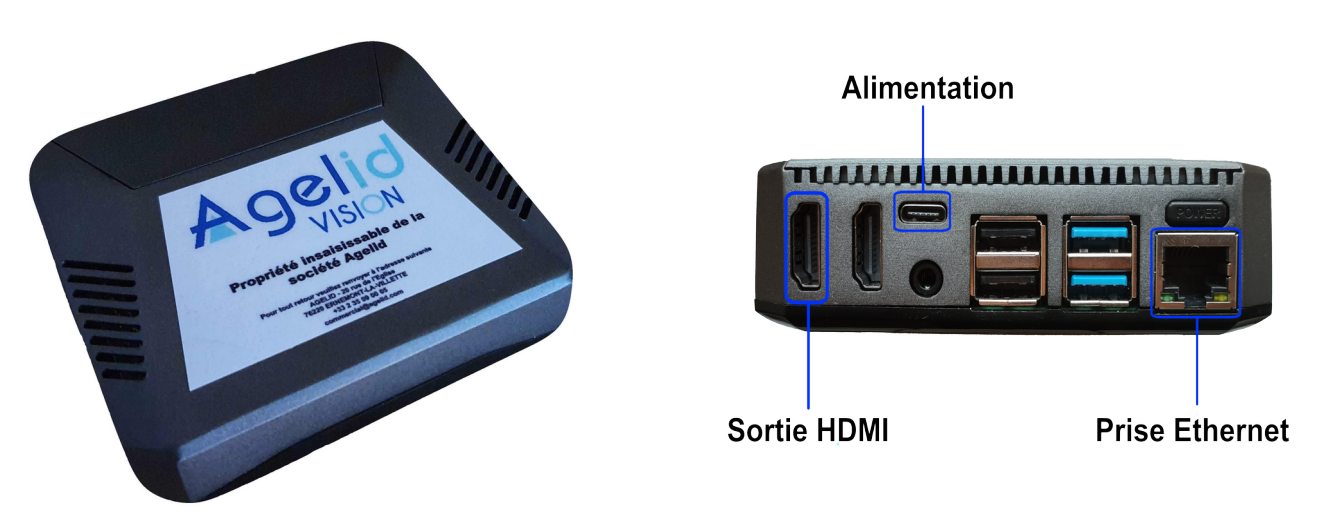

*LogipolVISION - Terminal* LogipolVISION - Connectiques Le terminal VISION est une box optimisée pour l'application LogipolVISION, il est doté d'un ventilateur ainsi que d'une coque en aluminium afin de dissiper au mieux la chaleur émise.

### Affichage

Le boîtier est prévu pour fonctionner sur n'importe quel type d'écran (écran d'ordinateur, télévision ...) pourvu d'une entrée HDMI.

### Connectivité

Il existe deux possibilités afin de connecter le terminal à internet, via la prise Ethernet à l'arrière de l'appareil ou sans-fil via le WIFI, configurable sur l'application LogipolVISION Mobile.

Cette application est disponible sur tous les smartphones Android et se connecte au terminal en utilisant le Bluetooth. L'installation et l'utilisation de cette application est décrite en détail dans ce document.

### Alimentation

La prise d'alimentation est située à l'arrière du terminal, il s'agit d'une prise USB Type-C, l'alimentation doit fournir un courant de 5,1V et 3,0A pour permettre au terminal de fonctionner correctement.

### 1.2. Présentation des accessoires fournis dans notre offre

Le terminal VISION vous sera livré avec :

- un câble d'alimentation secteur,
- un câble HDMI à connecter à votre écran,
- un câble Ethernet

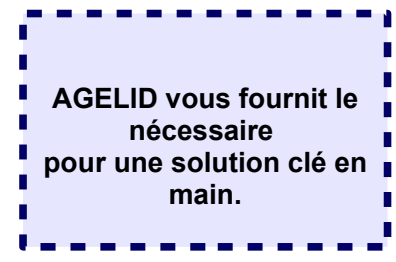

# 2. Démarrage et utilisation de l'application LogipolVISION

### 2.1. Premier démarrage du terminal VISION

La première étape lors de la réception de votre terminal VISION est de brancher l'alimentation sur une prise secteur et de la raccorder au terminal.

Vous devez ensuite connecter le terminal à votre écran en utilisant un câble HDMI.

Si vous souhaitez connecter le terminal à internet en utilisant une liaison filaire, branchez le câble Ethernet sur la prise correspondante située à l'arrière du boitier.

Une fois le terminal VISION connecté à l'alimentation secteur et l'écran raccordé au boîtier via un câble HDMI, un appuie bref sur le bouton d'alimentation permet le démarrage du terminal. L'application LogipolVISION se lance automatiquement.

Lors du premier démarrage, la page suivante s'affiche :

| Le produit Vision de Lo<br>config<br>Mot de passe f | gipol V5 est en attente de<br>guration<br>Bluetooth : |             |
|-----------------------------------------------------|-------------------------------------------------------|-------------|
| Scan pour installer<br>Logipol Vision               |                                                       | Version 100 |

LogipolVISION - Écran de premier démarrage

Il vous faudra alors vous munir de votre smartphone (Android) afin de télécharger l'application LogipolVISION Mobile pour procéder à la configuration du terminal VISION.

# 2.2. Installation et utilisation de l'application LogipolVISION Mobile

Lors de son premier démarrage, vous aurez besoin de configurer le terminal VISION, dans un premier temps en ajoutant une connexion WIFI si celui-ci n'est pas connecté par câble Ethernet.

Votre code client devra aussi être renseigné, afin de permettre au terminal de s'enregistrer auprès de votre commune sur LogipolWeb et de récupérer sa configuration. Vous trouverez votre sur la page administration de LogipolWeb.

Afin de renseigner les informations énoncées précédemment, vous devez télécharger l'application « LogipolVISION Mobile ». Pour ce faire, scannez le QR Code ci-dessous afin d'obtenir un lien de téléchargement direct :

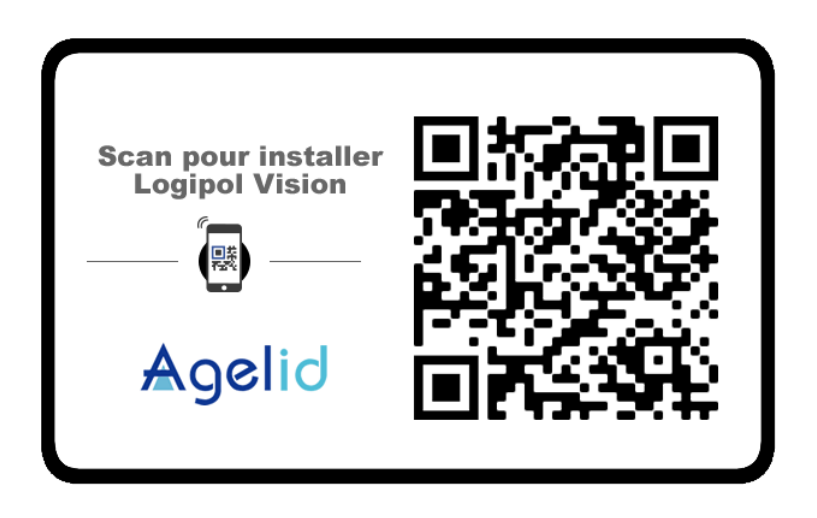

LogipolVISION Mobile: QR Code de téléchargement

Si vous ne disposez pas d'un lecteur de QR Code sur votre téléphone portable, rendez-vous, depuis votre mobile, sur le site internet LogipolWeb, onglet « Aide » puis cliquez sur le bouton « Logipol Mobile », cliquez enfin sur le lien « APK LogipolVISION Mobile », le téléchargement démarre.

Une fois le téléchargement terminé, cliquez sur le fichier téléchargé, autorisez les sources inconnues si nécessaire, puis appuyez sur le bouton « installer » afin d'obtenir l'application sur votre mobile.

Démarrez l'application mobile « LogipolVISION ».

Au démarrage, l'application vérifie les mises à jour, si une mise à jour est disponible, l'application la télécharge et vous propose de l'installer.

Autrement, l'application recherche automatiquement les appareils Bluetooth à proximité, afin de détecter les appareils VISION. Si la recherche ne démarre pas, cliquez sur le bouton « Lancer la recherche ».

Une fois la recherche démarrée, une liste des appareils VISION à proximité s'affiche, pour vous connecter à un terminal, il vous suffit de cliquer sur son nom dans la liste.

| Logipol Vision           | 0                      |
|--------------------------|------------------------|
| Vision                   |                        |
| LANCER LA<br>RECHERCHE   |                        |
| LogipolVISION Mobile - D | Version : 1.0.0.210226 |

l'application

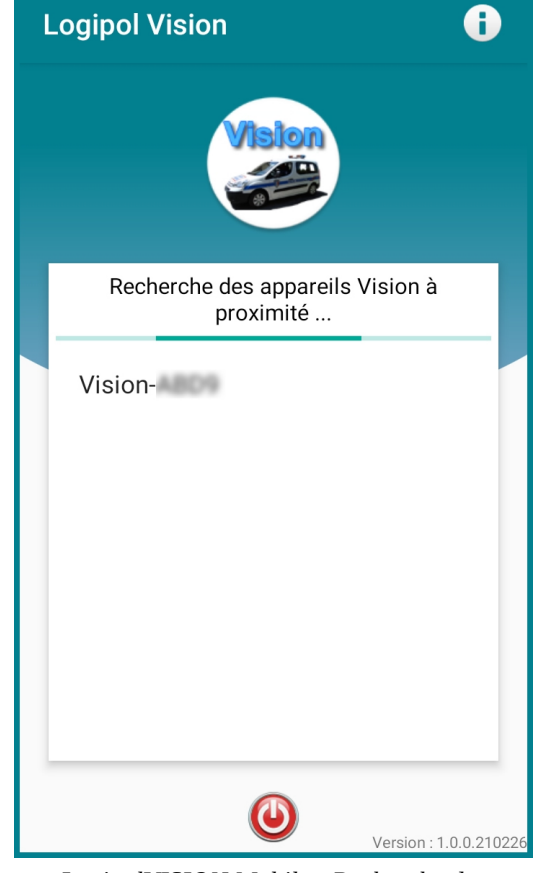

LogipolVISION Mobile - Recherche des terminaux VISION à proximité

Version 1.0. - Mars 2021 – page 9/20

Une fois l'appareil sélectionné, si votre mobile s'y connecte pour la première fois ou si vous avez choisi de ne pas sauvegarder le mot de passe, il vous sera demandé de renseigner le mot de passe de connexion. En cas de premier démarrage du terminal VISION, celui-ci s'affiche sur l'écran connecté au terminal, sinon, le mot de passe est disponible sur la page d'administration de LogipolWeb.

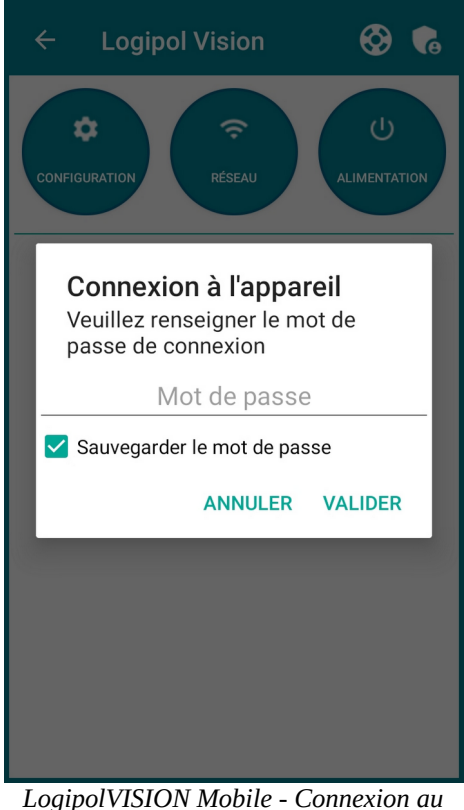

LogipolVISION Mobile - Connexion au terminal VISION

Lorsque vous aurez renseigné le mot de passe, la connexion est validée et le terminal VISION transmet à l'application mobile sa configuration actuelle. Une fois celle-ci récupérée, plusieurs boutons s'affichent :

- « Configuration », ce bouton ouvre un panneau vous permettant de vérifier les mises à jour du terminal VISION, de renseigner votre code client (le terminal doit être connecté à internet pour effectuer cette action), de choisir que la date et l'heure soient mises à jour automatiquement ou non, de mettre à jour la date et l'heure en fonction de l'heure de votre mobile, ou bien de rafraîchir la configuration.
- « Réseau », ce panneau vous permet de consulter l'état de la connexion réseau du terminal VISION, si internet est disponible ainsi que le type de connexion, ethernet ou WIFI. La liste des réseaux WIFI à proximité s'affiche, et il vous est possible de vous connecter à l'un d'entre eux en cliquant sur celui de votre choix dans liste, puis en renseignant son mot de passe si nécessaire.
- « Alimentation », vous offre la possibilité de redémarrer ou d'éteindre l'appareil VISION.

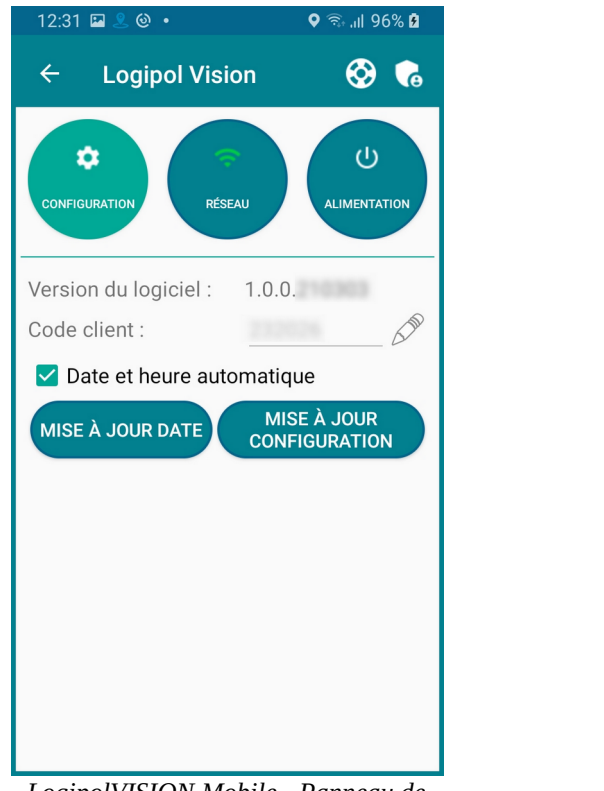

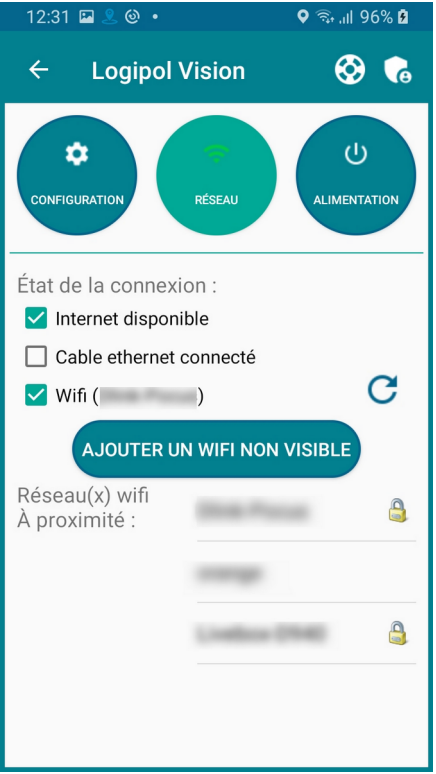

LogipolVISION Mobile - Panneau de configuration du terminal VISION

LogipolVISION Mobile - Panneau de configuration du réseau du terminal VISION

Dans le cadre de la première mise en marche du terminal, connectez le à internet par câble ou en ajoutant un réseau WIFI (un redémarrage peut être nécessaire), assurez vous que la case « Internet disponible » soit cochée, puis renseignez votre code client. Pour ce faire, appuyer sur le bouton d'édition, symbolisé par l'icône  $\aleph$ , le texte devient alors éditable, saisissez votre code client, puis validez en utilisant le bouton

Une fois le code client renseigné, l'écran suivant apparaît :

| Connexion impossible<br>L'appareil n'est pas autorisé à se connecter (1002) |  |
|-----------------------------------------------------------------------------|--|
| Scan pour installer<br>Logipol Vision                                       |  |

LogipolVISION - Terminal non autorisé à se connecter

Afin d'autoriser votre terminal à se connecter au serveur, vous devez vous rendre sur la page d'administration de LogipolWeb, cliquer sur le bouton « Vision » puis sélectionner l'onglet « Terminaux ».

|                                                                                 |                        |         |                | Logipol                  | Web                  |                  | Gestio           | on serveur) Administration N | Non compte Se déconnecter<br>Jeudi 4 Mars 2021 - 10:41                                                                                                    |
|---------------------------------------------------------------------------------|------------------------|---------|----------------|--------------------------|----------------------|------------------|------------------|------------------------------|----------------------------------------------------------------------------------------------------|
| POLICE                                                                          | Ag                     | elid 2  | 018            | DEVADE                   | 10                   |                  |                  | R 232                        | ] 🚯 🗢 🕌 関                                                                                                    |
| Accueil Registres                                                               | Animaux                | Procéd  | ures Fourrière | OTV Stationnement Outils | Aide                 |                  |                  |                              | And in case of the local division of the local division of the loc |
| Mise à jour cette nuit à 4<br>Sur serveur PRODUCTIC<br>Arrêt du serveur pendant | h00<br>DN<br>:3 minute | es      |                |                          |                      |                  |                  |                              | _                                                                                                    |
| Paramétrages PM                                                                 |                        | Paran   | nétrage des    | s terminaux Vision       |                      |                  |                  |                              |                                                                                                    |
| Gestion des agent                                                               | ts                     |         |                |                          |                      |                  |                  | Configuration                | Terminaux 🖓 Divers                                                                                                    |
| Registres Activités                                                             | 5                      | Tern اد | ninaux Vision  |                          |                      |                  |                  |                              | ***                                                                                                    |
| Registres MC                                                                    |                        |         |                |                          |                      |                  |                  |                              | ₩∢(0 - 7 sur 7) ► ₩                                                                                                    |
| Registres PV                                                                    |                        | С       | Nom            | Identifiant BT           | Conf                 | Connexion 🕀      | Installation     | Date configuration           | Vision                                                                                                    |
| BS                                                                              |                        | •       | Bureau Dev Pie | 8157                     | Conf - Bureau Dev PM | 26/62/2621 07:32 | 22/12/2828 17:34 | 01/03/2021 15:55             | 1.0.0.210225                                                                                                    |
| Référentiels                                                                    |                        |         |                |                          |                      |                  |                  |                              | M((0 - 7 Sul 7)                                                                                                    |
| Rues                                                                            |                        |         |                |                          |                      |                  |                  |                              |                                                                                                    |
| Documents                                                                       |                        |         |                |                          |                      |                  |                  |                              |                                                                                                    |
| PVe                                                                             |                        |         |                |                          |                      |                  |                  |                              |                                                                                                    |
| Anonymisation                                                                   |                        |         |                |                          |                      |                  |                  |                              |                                                                                                    |
| Sauvegarde                                                                      |                        |         |                |                          |                      |                  |                  |                              |                                                                                                    |
| Changement Anné                                                                 | ie                     |         |                |                          |                      |                  |                  |                              |                                                                                                    |
| Journal                                                                         |                        |         |                |                          |                      |                  |                  |                              |                                                                                                    |
| Mobiles                                                                         |                        |         |                |                          |                      |                  |                  |                              |                                                                                                    |
| Messages                                                                        |                        |         |                |                          |                      |                  |                  |                              |                                                                                                    |
| Vision                                                                          |                        |         |                |                          |                      |                  |                  |                              |                                                                                                    |
|                                                                                 |                        |         |                |                          |                      |                  |                  |                              |                                                                                                    |

© Copyright Agelid - 2012-2021 - Tous drolls réservés Holline : (20 3509:7.012 - support Lechnique@logipolif Site Infractions Logipol : http://infractions.logipol.fr LogipolWeb - Liste des terminaux VISION

Si votre terminal n'apparaît pas dans la liste, cliquez sur le bouton rafraîchir représenté par 2 flèches vertes 🕸

Cliquez sur votre terminal dans la liste, une fenêtre s'ouvre avec la possibilité d'éditer le nom du terminal, afin de l'identifier plus simplement, cochez la case « actif » afin d'autoriser le terminal à se connecter. La liste déroulante « Configuration écran » vous permet de sélectionner la configuration qui sera affichée par le terminal, cette partie est décrite plus en détail dans ce manuel (Partie 5). Vous pouvez ensuite redémarrer votre terminal depuis l'application mobile LogipolVISION.

| Modification Terminal | Vision                           | _ | X |
|-----------------------|----------------------------------|---|---|
| Nom                   | Recently Inc. The                |   |   |
| Actif                 |                                  |   |   |
| Date connexion        | 26/02/2021 07:32                 |   |   |
| Date installation     | 22/12/2020 17:34                 |   |   |
| Configuration écran   | ~                                |   |   |
|                       |                                  |   |   |
| Observations          |                                  |   | _ |
| the proof the rest    | THE R. LEWIS CO., LANSING, MICH. |   |   |
|                       |                                  |   |   |
|                       |                                  |   |   |
|                       |                                  |   |   |
|                       |                                  |   |   |
|                       |                                  |   |   |
| Envoyer Fermer        |                                  |   | _ |
|                       |                                  |   |   |
| M                     |                                  |   |   |
|                       |                                  |   |   |
|                       |                                  |   |   |

LogipolWeb - Modification d'un terminal VISION

Votre terminal est désormais prêt à être utilisé et vous pouvez à présent personnaliser la configuration qui sera affichée par celui-ci.

# 2.3. Mises à jour

A l'ouverture de l'application, celle-ci se connectera automatiquement à nos serveurs afin de vérifier si des mises à jours sont disponibles. Si oui, l'application télécharge et installe automatiquement les dernières mises à jour.

Une fois les mises à jours installées, l'application se relancera automatiquement.

# 2.4. Lancement de l'application

Une fois le terminal VISION configuré avec une connexion internet et le code client renseigné, à chaque démarrage, l'application LogipolVISION démarre automatiquement et affiche, sans action de votre part, la configuration qui lui a été attribuée sur l'interface de LogipolWeb.

# **3. Interface de personnalisation LogipolVISION :** Présentation – Ergonomie

## 3.1. Présentation

Le terminal VISION affiche à l'écran la configuration qui lui aura été attribuée sur LogipolWeb. Vous pouvez créer plusieurs configurations et choisir entre elles celle qui sera affichée à l'écran.

Une configuration se compose d'une ou plusieurs pages qui s'afficheront à l'écran les unes après les autres. Ces pages sont composées d'une grille sur laquelle vous aurez la possibilité d'ajouter des « portlets ».

Les portlets représentent une donnée, vous devrez définir leur type en fonction de la donnée que vous souhaiterez voir apparaître à l'écran. Vous pourrez décider de l'endroit où seront positionnés les portlets sur la grille, ainsi que la taille qu'ils occuperont.

Afin de modifier le contenu qui sera affiché à l'écran par le terminal LogipolVISION, il vous suffira de vous rendre sur la page d'administration de LogipolWeb et de cliquer sur le bouton « Vision ».

La page suivante s'affiche :

|                         | <b>geli</b> d 2018 |             | Lo              | gip        |          | Nel                                           | b                                                 |                                |                                                 |            | Administration   Mon compte   Se déconnecter<br>Mercredi 3 Mars 2021 - 12:01 |
|-------------------------|--------------------|-------------|-----------------|------------|----------|-----------------------------------------------|---------------------------------------------------|--------------------------------|-------------------------------------------------|------------|------------------------------------------------------------------------------|
| Accueir Registres Anima | aux Procedures     | Fourner     | e orv sa        | auonnement | Outils A | Ide                                           |                                                   |                                |                                                 |            | 100.000                                                                      |
| Paramétrages PM         | Paramé             | trage d     | les term        | inaux V    | ision    |                                               |                                                   |                                |                                                 |            |                                                                              |
| Gestion des agents      |                    |             |                 |            |          |                                               |                                                   |                                |                                                 |            | Configuration Terminaux Divers                                               |
| Registres Activités     | Définiti           | ion des c   | configurat      | ions       |          |                                               |                                                   |                                |                                                 |            |                                                                              |
| Registres MC            | Configuration      | > Selection | ner une configu | ration < 🗸 |          |                                               |                                                   |                                |                                                 |            |                                                                              |
| Registres PV            | Page : 🗸           |             |                 |            |          |                                               |                                                   |                                |                                                 |            |                                                                              |
| BS                      |                    |             |                 |            |          |                                               |                                                   |                                |                                                 |            |                                                                              |
| Référentiels            |                    |             |                 |            |          |                                               |                                                   |                                |                                                 |            |                                                                              |
| Rues                    |                    |             |                 |            |          |                                               |                                                   |                                |                                                 |            |                                                                              |
| Documents               |                    |             |                 |            |          |                                               |                                                   |                                |                                                 |            |                                                                              |
| PVe                     |                    |             |                 |            |          |                                               |                                                   |                                |                                                 |            |                                                                              |
| Anonymisation           |                    |             |                 |            |          |                                               |                                                   |                                |                                                 |            |                                                                              |
| Sauvegarde              |                    |             |                 |            |          |                                               |                                                   |                                |                                                 |            |                                                                              |
| Changement Année        |                    |             |                 |            |          |                                               | +                                                 |                                | +                                               |            |                                                                              |
| Journal                 |                    |             |                 |            |          |                                               |                                                   |                                |                                                 |            |                                                                              |
| Mobiles                 |                    |             |                 |            |          |                                               |                                                   |                                |                                                 |            |                                                                              |
| Messages                |                    |             |                 |            |          |                                               | <u> </u>                                          |                                |                                                 |            |                                                                              |
| Vision                  |                    |             |                 |            |          |                                               |                                                   |                                |                                                 |            |                                                                              |
|                         |                    |             |                 |            |          |                                               |                                                   |                                |                                                 |            |                                                                              |
|                         |                    |             |                 |            |          |                                               |                                                   |                                |                                                 |            |                                                                              |
|                         |                    |             | 1               |            |          |                                               | -                                                 |                                | 1                                               |            |                                                                              |
|                         |                    |             |                 |            | F        | Ocpyright /<br>lotline : 02.3<br>Site Infract | gelia - 2012-<br>5.09.70.12 - s<br>ions Loaipol : | upport techr<br>http://infract | droits réserve<br>ique@logipo<br>ons.logipol.fr | es<br>I.fr |                                                                              |

LogipolWeb - Paramétrage des configurations

Sur cette page, il vous est possible d'effectuer plusieurs actions :

```
Configuration > Selectionner une configuration < ~
```

La liste déroulante vous permet de choisir la configuration que vous souhaitez modifier

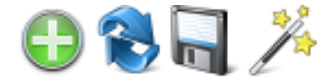

Le premier bouton, « + » vous permet d'ajouter une nouvelle configuration.

A sa droite, représenté par 2 flèches, ce bouton vous permet de réinitialiser la configuration sélectionnée à son état initial, avant les modifications apportées.

Vient ensuite le bouton permettant d'enregistrer les modifications apportées à la configuration sélectionnée.

Le dernier bouton, situé le plus à droite, permet d'ouvrir le panneau de personnalisation de la configuration.

### 3.2. Personnalisation générale de la configuration

Une fois la configuration à laquelle vous souhaitez apporter des modifications sélectionnée dans la liste déroulante, les portlets s'affichent dans la grille et le panneau de configuration générale ainsi que celui de la page sélectionnée s'affiche.

Afin de naviguer entre les différentes pages, vous pouvez utiliser la liste déroulante située en haut à gauche, sous la liste déroulante des configurations.

|                                        |                       |                            | I I I I I I I I I I I I I I I I I I I |
|----------------------------------------|-----------------------|----------------------------|---------------------------------------|
| Définition des configurations          |                       |                            |                                       |
| Configuration Configuration par défaut | 🕒 🔁 🗟 🖓 🦉             | •                          |                                       |
| Page: 1 V Con                          | figuration par défaut |                            |                                       |
| Listes des Mains courantes             | info du matin         | Général                    |                                       |
|                                        |                       | Nom de la<br>configuration | Configuration par défaut              |
|                                        |                       | Nombre de pages            | 2 🕈                                   |
|                                        |                       | Titre                      | Bonne journée                         |
|                                        |                       | Message                    | Bienvenue sur Logipol Vision          |
|                                        |                       | Couleurs                   | En-tête Fond du message               |
|                                        |                       |                            | Texte de l'en-tête Texte du message   |
| Liste des Mains courantes              | Logo                  |                            | Corps de la page                      |
|                                        |                       | Espace entre<br>portlets   | = 5 🖶                                 |
|                                        |                       | Paramètres de              | la page                               |
|                                        |                       | Page actuelle              | ⊲= 1/2 ⇒                              |
|                                        |                       | Nombre de lignes           | - 10 +                                |
|                                        |                       | Nombre de colonnes         | ; <b>=</b> 10 <b>+</b>                |
| A                                      | s                     | Durée d'affichage          | 00:30                                 |
|                                        |                       | Valider Réinitialiser      | Supprimer la page actuelle            |

LogipolWeb - Personnalisation générale d'une configuration

Le panneau configuration générale vous permet d'apporter plusieurs modifications :

- Éditer le nom de la configuration, afin de pouvoir l'identifier plus facilement dans la liste déroulante
- Ajouter des pages, en cliquant sur le bouton « + »situé à droite du nombre de pages (le nombre de pages maximal est fixé à 4)
- Modifier le titre qui sera affiché en haut à droite de chaque page, ainsi que le message qui sera affiché en bas de chaque page
- Sélectionner les couleurs des différents éléments qui seront affichés à l'écran
- Agrandir ou diminuer l'espace séparant les portlets

Sous le panneau de configuration générale, il vous est possible de modifier la configuration de la page actuellement sélectionnée :

- La ligne page actuelle affiche le numéro de la page sélectionnée ainsi que le nombre de pages inclues dans la configuration, vous pouvez naviguer entre les pages en cliquant sur les flèches
- Le nombre de lignes ainsi que le nombre de colonnes peuvent être modifiés en utilisant les boutons « - » et « + », il vous est possible de choisir un nombre de lignes et de colonnes entre 1 et 10, la grille se met à jour instantanément.
- Le curseur « Durée d'affichage » vous permet de faire varier la durée pendant laquelle la page sélectionnée sera affichée à l'écran, vous avez la possibilité de sélectionner une durée entre 30 secondes et 4 minutes 30 secondes.

# **3.3. Ajout et modification de portlets**

Afin d'ajouter des portlets à la page sélectionnée, il vous suffit de cliquer sur une case de la grille, et, tout en restant appuyé sur le clic gauche de votre souris, de déplacer votre curseur sur la grille afin de définir la taille qu'occupera votre portlet. Une fois la taille de votre portlet définie, relâchez le clic gauche de votre souris, un panneau s'ouvre à droite permettant de renseigner les informations du nouveau portlet.

| L Défini     | tion des c       | onfigurat                   | ions   |      |               |        |   |     |              |                            |        |
|--------------|------------------|-----------------------------|--------|------|---------------|--------|---|-----|--------------|----------------------------|--------|
| Configuratio | On Configuration | on par <mark>d</mark> éfaut | $\sim$ |      |               |        | 0 | 🗟 🌽 |              |                            |        |
| Page : 2 🕟   | ~                |                             |        | Conf | iguration par | défaut |   |     |              |                            |        |
|              |                  |                             |        |      |               |        |   |     | Ajouter un n | ouveau portlet             |        |
|              |                  |                             |        |      |               |        |   |     | Titre        |                            |        |
|              |                  |                             |        |      |               |        |   |     | Туре         | Sélectionner une option    | $\sim$ |
|              |                  |                             |        |      |               |        |   |     | Taille       | Hauteur : 5<br>Largeur : 5 |        |
|              |                  |                             |        |      |               |        |   |     | Valider      |                            |        |
|              |                  |                             |        |      |               |        |   |     |              |                            |        |
|              |                  |                             |        |      |               |        |   |     |              |                            |        |
|              |                  |                             |        |      |               |        |   |     |              |                            |        |
|              |                  |                             |        |      |               |        |   |     |              |                            |        |
|              |                  |                             |        |      |               |        |   |     |              |                            |        |
|              |                  |                             |        |      |               |        |   |     |              |                            |        |
|              |                  |                             |        |      |               |        |   |     |              |                            |        |

LogipolWeb - Ajout de portlets

Pour modifier la taille d'un portlet déjà existant, il vous suffit de cliquer sur l'icône zsitué dans le coin inférieur droit du portlet. Restez appuyé sur le clic gauche de votre souris et déplacer votre curseur sur la grille afin de définir la nouvelle taille du portlet. Une fois la taille de votre portlet choisie, relâchez le clic gauche de votre souris pour l'appliquer.

Pour modifier le contenu d'un portlet déjà existant, il vous suffit de cliquer sur celui-ci, le panneau de personnalisation du portlet s'ouvre à droite de la grille.

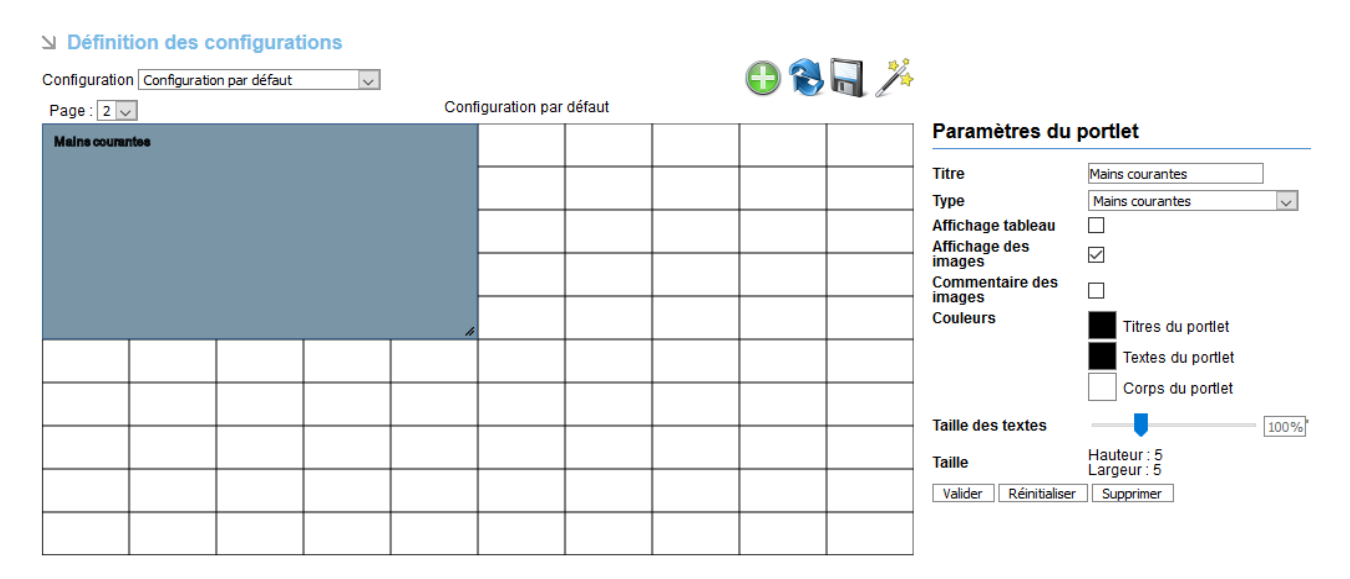

LogipolWeb - Modification d'un portlet

La page d'ajout d'un nouveau portlet et celle de configuration d'un portlet déjà existant vous permet d'ajouter un titre à votre portlet, afin de l'identifier plus rapidement sur la grille, et le type de celui-ci.

# 3.4. Types de portlets

Il est possible de choisir entre différents types pour un portlet, lesquels sont décrits ci-dessous :

### URL

Les portlets de type URL permettent l'affichage d'un site internet à l'écran, pour cela, il vous suffit de renseigner le lien vers le site que vous souhaitez afficher à l'écran dans le champ « Adresse »

| Туре    | Url | $\sim$ |
|---------|-----|--------|
| Adresse |     |        |

### Texte

Lors de la sélection du type Texte, un éditeur de texte s'affiche, vous donnant accès à une saisie très complète, vous aurez notamment la possibilité de saisir du texte de différentes tailles, souligné, en gras, en italique, de définir l'alignement du texte, sa couleur, mais aussi l'ajout de listes et d'images. Vous pouvez aussi copier, dans ce portlet, votre planning défini par exemple sous Excel.

Vous aurez aussi la possibilité d'afficher l'éditeur en plein écran en cliquant sur le bouton 😵 et de prévisualiser le résultat avec le bouton 💿

La couleur globale des textes ainsi que celle du fond du portlet peuvent aussi être définie.

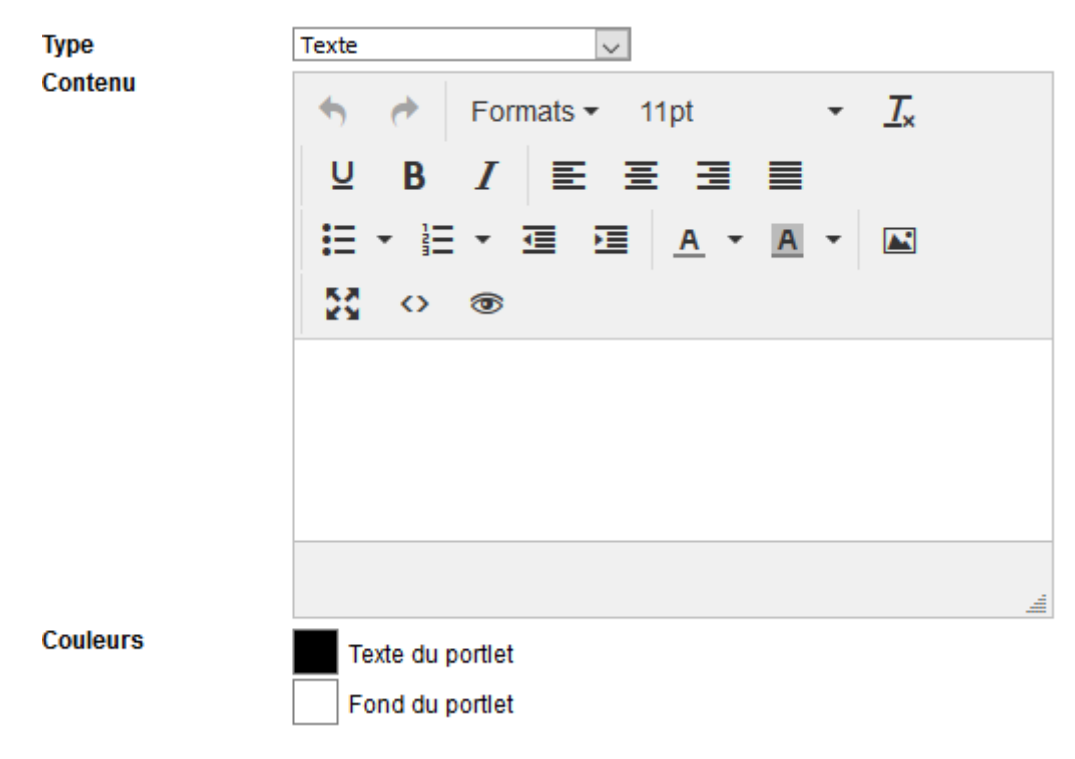

#### Image

Le portlet image vous permet de sélectionner sur votre ordinateur une image qui sera affichée à l'écran, pour cela cliquez sur le bouton « Parcourir » une fenêtre s'ouvre vous permettant de choisir une image parmi les fichiers de votre ordinateur.

Une fois l'image sélectionnée, le nom de celle-ci s'affiche à droite du bouton parcourir.

Si la taille de l'image excède celle du portlet, elle sera automatiquement redimensionnée aux dimensions du portlet, tout en conservant ses proportions.

La couleur de fond du portlet est personnalisable, tout comme il est possible de choisir un fond transparent en cochant la case correspondante.

Si une image a déjà été ajoutée au portlet, celle-ci s'affichera sous le bouton « Parcourir »

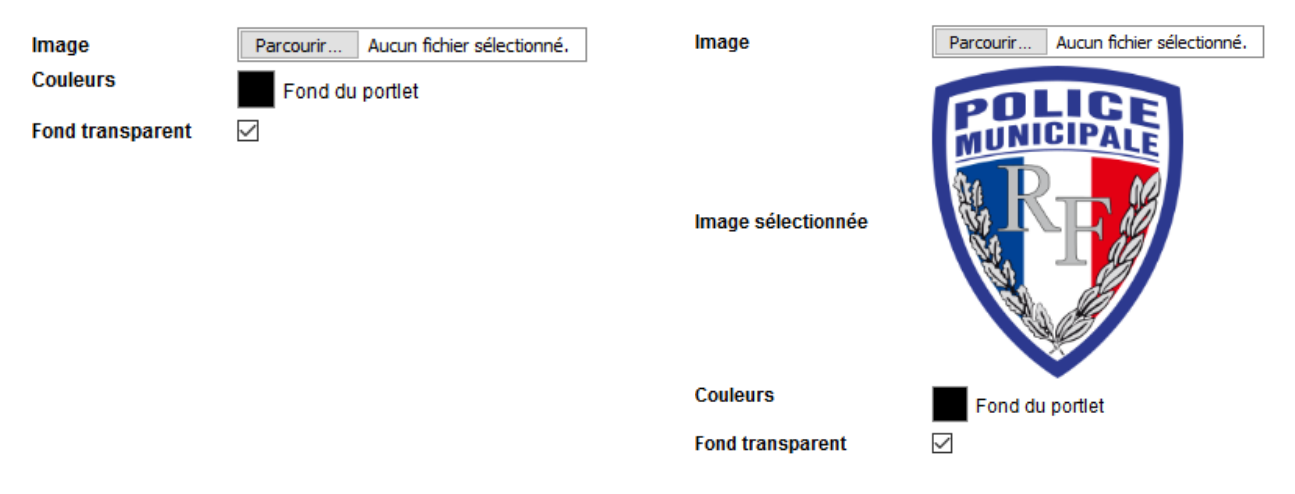

#### **Mains Courantes**

Les mains courantes des 3 derniers jours peuvent être affichées sous une forme détaillée ou sous forme de tableau, sous forme détaillée, il est possible de choisir d'afficher ou non les images liées aux mains courantes ainsi que les commentaires de ces images en cochant les cases correspondantes.

L'affichage sous forme de tableau peut être choisi en cochant la case « Affichage tableau ».

Il est possible de paramétrer la couleur des titres, des textes et du corps du portlet, ainsi que la taille des textes qui seront affichés à l'aide d'un curseur.

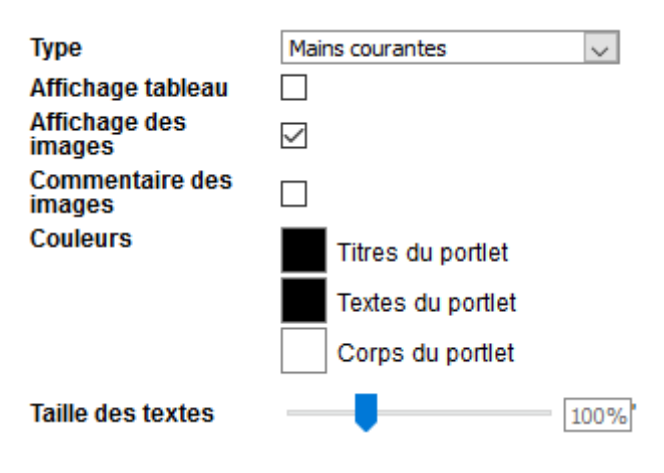

### Activités

Le portlet activités permet l'affichage à l'écran des activités des 3 derniers jours.

La personnalisation d'un portlet activités est semblable à celle des mains courantes, il est possible de choisir entre un affichage détaillé ou sous forme de tableau, de définir la couleur des titres, des textes et du corps du portlet ainsi que la taille des textes affichés.

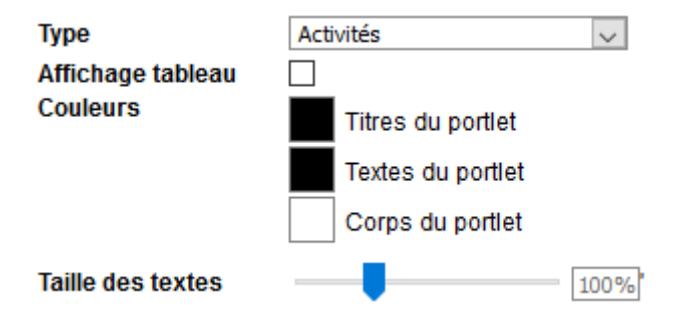

### OTV

Le portlet OTV affiche les passages OTV du jour sous forme de tableau.

Il est possible de personnaliser l'affichage en définissant la couleur des titres, des textes et du corps du portlet, ainsi que la taille des textes affichés

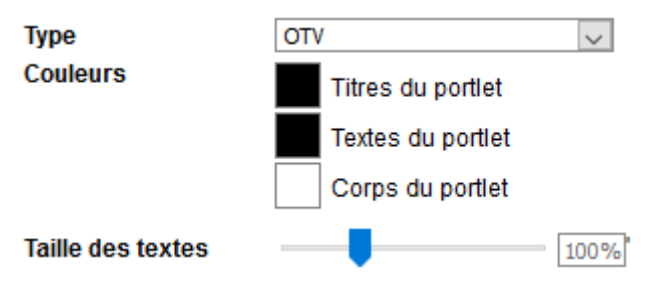

#### Procès verbaux électroniques

Le portlet Procès verbaux électroniques affiche les procès verbaux électroniques du jour sous forme de tableau.

Il est possible de personnaliser l'affichage en définissant la couleur des titres, des textes et du corps du portlet, ainsi que la taille des textes affichés

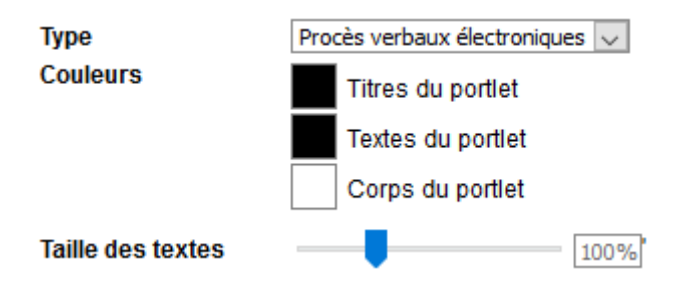

### Forfait post-stationnement

Le portlet forfait post-stationnement affiche les FPS du jour sous forme de tableau.

Il est possible de personnaliser l'affichage en définissant la couleur des titres, des textes et du corps du portlet, ainsi que la taille des textes affichés

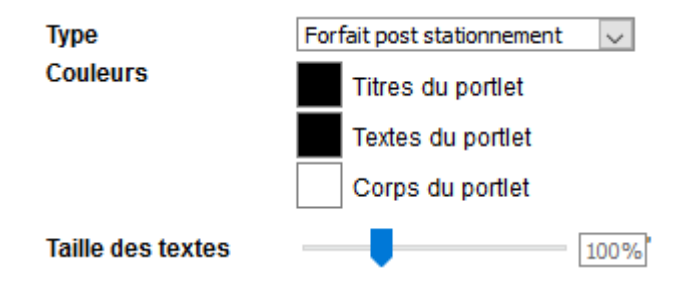

### Véhicules abusifs

Le portlet véhicules abusifs affiche les véhicules en stationnement abusifs sous forme de tableau.

Il est possible de personnaliser l'affichage en définissant la couleur des titres, des textes et du corps du portlet, ainsi que la taille des textes affichés

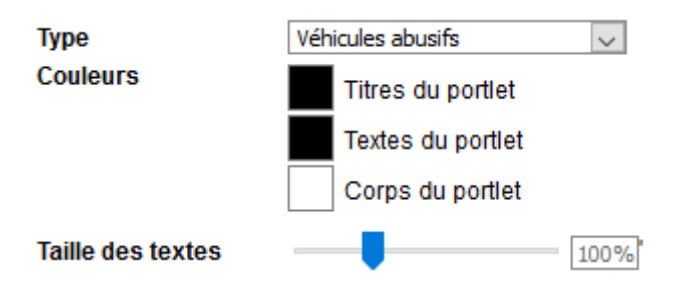

### Cartographie

Le portlet cartographie permet d'afficher à l'écran une carte, centrée sur la commune, avec des points représentants les endroits où les données ont été saisies.

Il est possible de sélectionner différentes données à afficher sur la carte telles que les activités, les mains courantes, les passages OTV, les FPS, les Pve et les véhicules abusifs.

La taille des points est personnalisable ainsi que la couleur de ces points en fonction de la donnée qu'ils représentent.

Le bouton « Générer un jeu de couleurs différents » permet de générer des couleurs aléatoires pour chacune des données.

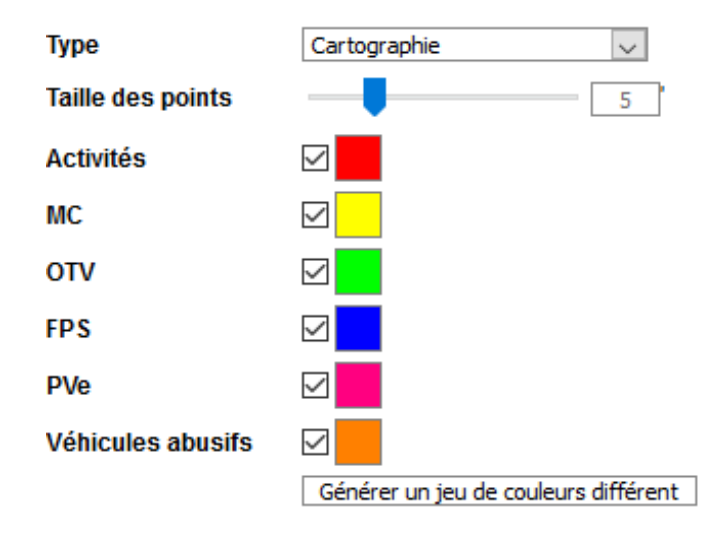

### Géolocalisation

Le type de portlet géolocalisation permet d'afficher une carte avec des points représentants en temps-réel la position des agents sur le terrain.

La position des agents est envoyée par les téléphones mobiles des agents utilisant le module GPS de l'application mobile Logipol V5 et ayant le traceur actif.

Il est possible de personnaliser la taille des points affichés ainsi que d'afficher ou non les labels (identifiant du terminal) correspondants.

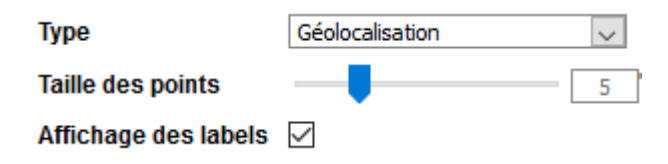

### 3.5. Validation, réinitialisation et suppression d'un portlets

En bas du panneau d'ajout de nouveau portlet, le bouton « Valider » permet de valider la configuration choisie pour le nouveau portlet, vous verrez alors le message « Portlet ajouté » apparaître ainsi que le nouveau portlet s'afficher dans la grille.

En cas de modification d'un portlet déjà existant, le bouton valider remplace la configuration initiale celle renseignée, le message « Portlet mis à jour » s'affiche alors.

Le bouton « Réinitialiser » permet d'afficher le contenu du portlet tel qu'il était avant modifications.

Le bouton « Supprimer » retire le portlet de la configuration, il disparaît alors de la grille.

Une fois les modifications apportées aux portlets, pensez à sauvegarder la configuration en cliquant sur le bouton a situé au dessus de la grille afin d'enregistrer vos modifications.